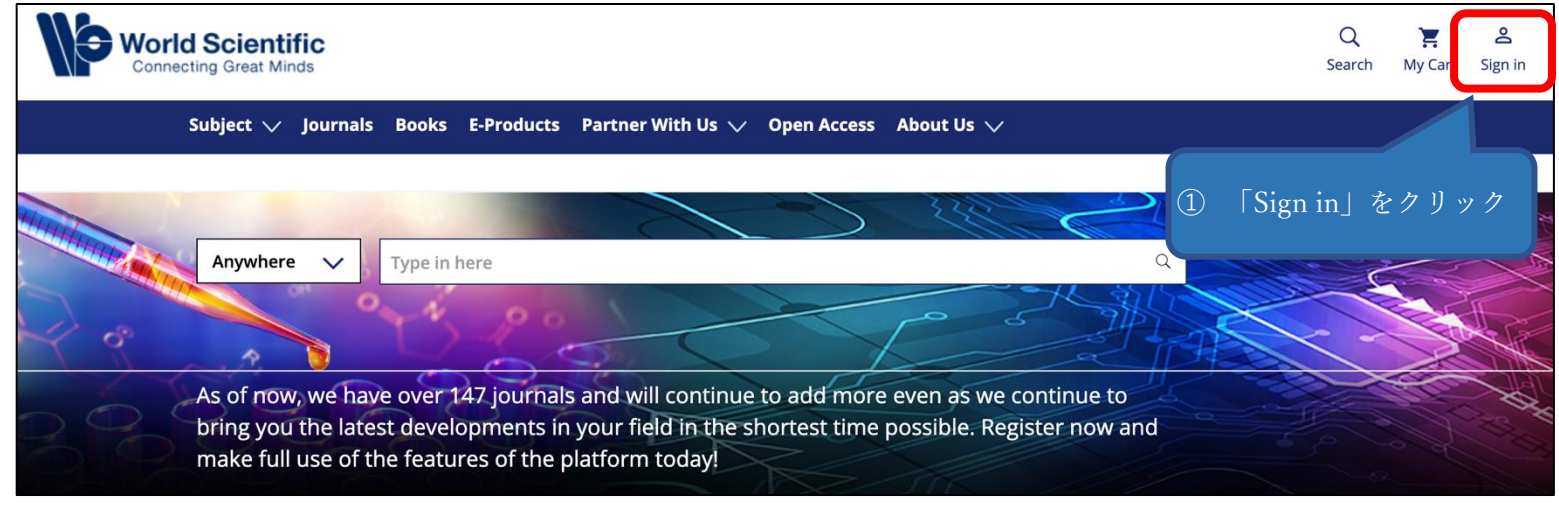

|                                                                                                    | Login to your account                     | ×                                  |
|----------------------------------------------------------------------------------------------------|-------------------------------------------|------------------------------------|
|                                                                                                    |                                           |                                    |
| Er                                                                                                    | nail                                      |                                    |
|                                                                                                    |                                           |                                    |
| Pa                                                                                                    | assword                                   |                                    |
| F                                                                                                    | orgot password?                           |                                    |
| K                                                                                                    | eep me logged in                          |                                    |
|                                                                                                    | Login                                     | (2)   Institutional<br>Login」をクリック |
|                                                                                                    | New User                                  | Login                              |
| inagement Federation in Japan                                                                                              |                                           |                                    |
| akuNin)」を選択                                                                                                    | Select your institution                   |                                    |
| FEDERATION       Academic Access Management Feder                                                                          | ation in Japan (GakuNin)                  | ~                                  |
| SELECT YOUR INSTITUTE                                                                                                    |                                           |                                    |
| <ul> <li>Future University Hakodate</li> <li>Kanagawa University</li> </ul>                                                |                                           |                                    |
| <ul> <li>Kansai University</li> <li>Nara Institute of Science and Technol</li> </ul>                                       | ology                                     |                                    |
| <ul> <li>Tohoku University</li> <li>Tokyo Ariake University of Medical a</li> <li>Tokyo Metropolitan University</li> </ul> | nd He ④ 「Tokyo Metropolitan University」 ? | をクリック                              |

Ma (G

| では ない の し て い し い し い し い し い し い し い し い し い し       | UNIVERSITY<br>大学                 |  |
|-------------------------------------------------------|----------------------------------|--|
| ログインサービス: Elsevier<br>ユーザーID (教育研究用情報システムID)<br>パスワード | ⑤ 教育研究用情報システムの<br>ID とパスワードでログイン |  |
| <ul> <li>以前に同意したユーザー情報送信の許可<br/>を取りやめる。</li> </ul>    |                                  |  |

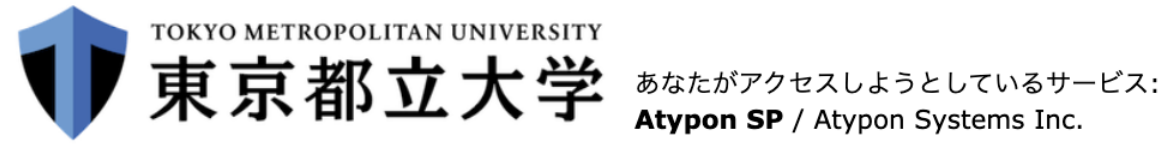

Atypon SP / Atypon Systems Inc.

サービスから提示された説明:

Atypon Systems operates a hosting platform that provides content delivery services to a wide range of professional and scholarly publishers.

サービスに関する追加情報

## サービスを利用するための必須情報

eduPersonScopedAffiliation

member@tmu.ac.jp

上の情報はこのサービスにアクセスするために必要です。あなたがこのサービスにアクセスするたびにあなたに ついての情報を送信することに同意しますか?

| 同意方法の選択:                                                                                          | ⑥ サービスを利用するための必須情報を送ること |  |  |  |
|---------------------------------------------------------------------------------------------------|-------------------------|--|--|--|
| ◎ 次回ログイン時に再度チェックします。                                                                              | に同意し、同意方法を選             |  |  |  |
| • 今回は情報を送信することに同意します。次のログイン時に再度チェックします。                                                           | 択の上、「承諾」をクリッ<br>、       |  |  |  |
| • Ask me again if information to be provided to this service changes                              |                         |  |  |  |
| <ul> <li>今回と同じ情報を今後も自動的にこのサービスに送信することに同意します。属性または属性<br/>値が変化した場合は、ログイン時にこのページで再確認できます。</li> </ul> |                         |  |  |  |
| ○ 今後はチェックしません。                                                                                    |                         |  |  |  |
| <ul> <li>今後、私がアクセスするサービスで必要とされるすべての私の情報がサービスプロバイダにリ<br/>リースされること&gt;に完全に同意します。</li> </ul>         |                         |  |  |  |
| この設定はログインページのチェックボックスでいつでも取消すことができます。                                                             |                         |  |  |  |
| 拒否承諾                                                                                              |                         |  |  |  |